# Canon

# FUSER KIT UM-A1

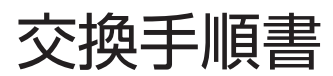

## 目次

| はじめにお読みください | .2 |
|-------------|----|
| 交換の準備       | .2 |
| 給紙ローラーの交換   | .3 |
| 転写ローラーの交換   | .4 |
| 定着器の交換      | .6 |

# はじめにお読みください

メンテナンスキットの交換は、本書に記載さ れている手順にしたがって行ってください。 (交換完了時間の目安は 20 ~ 25 分です。)

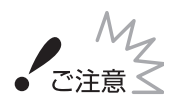

#### 交換部品の取り扱いについて

指定された以外の部分は、持ったり、触れたりし ないでください。印刷品質の低下や故障の原因に なります。

#### 梱包材について

梱包材は予告なく位置・形状が変更されたり、 追加や削除されることがあります。

#### 取り外した梱包材について

地域の条例にしたがって処分してください。

#### 使用済み部品の処分について

事業所でお使いの場合は、産業廃棄物処理業者 に廃棄物処理を委託するなど、法令にしたがって 処分してください。一般家庭でお使いの場合は、 地域の条例にしたがって処分してください。

# 交換の準備

### Step.1 同梱品を確認する

不足しているものや破損しているものがあっ たときは、お買い求めの販売店までご連絡く ださい。

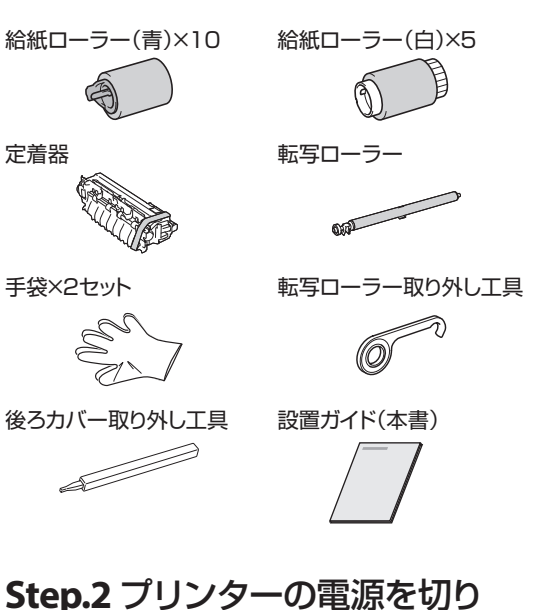

プリンターの電源を切り<sup>\*1</sup>、接続されている ケーブルやコードをイラストの番号順に抜い てください。<sup>\*2</sup>

ケーブルを外す

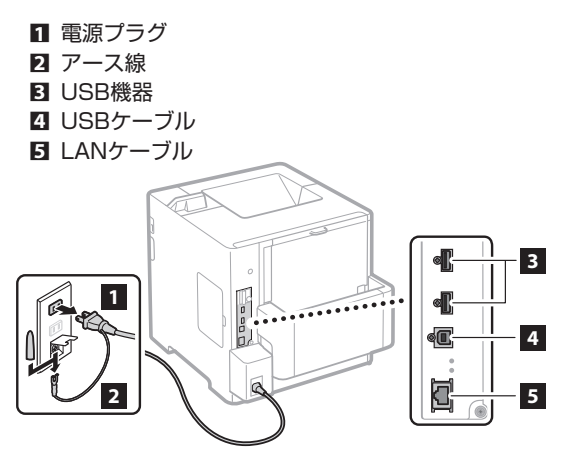

- \*1 電源を切るときは、操作パネルからシャットダウン してください。シャットダウンの方法は、プリンター に付属の「取扱説明書 DVD-ROM」に収められてい る電子マニュアルを参照してください。
- \*2 USB機器 (3) ~LANケーブル (5)の有無は接続環 境によって異なります。

## 給紙ローラーの交換

給紙ローラーは給紙力セット内部、および本 体内部にあります。 交換するには、給紙カセッ トを取り外す必要があります。

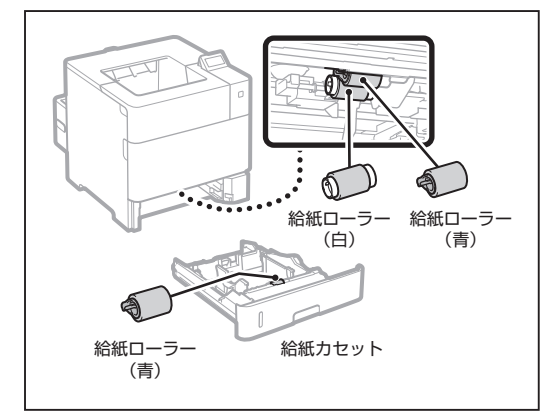

- オプションのペーパーフィーダー、ペーパー デッキを取り付けている場合は、同じ手順で 給紙ローラーを交換してください。
- ・ 給紙ローラーのつまみは図の位置にあります。

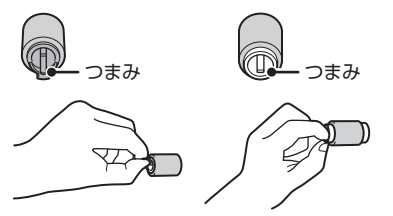

### 1 給紙カセットを引き出し、手前側を 持ち上げて取り外す

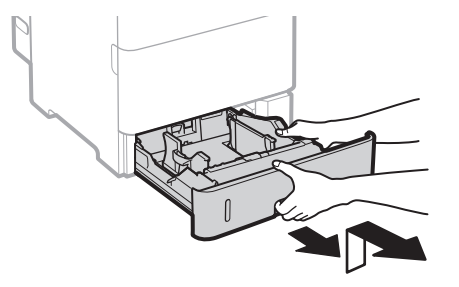

2 手が汚れないよう、手袋をはめる

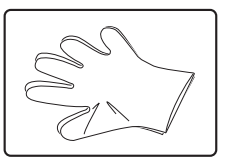

**3** カバーを開き、給紙ローラー(青) のつまみ部分を持って取り外す

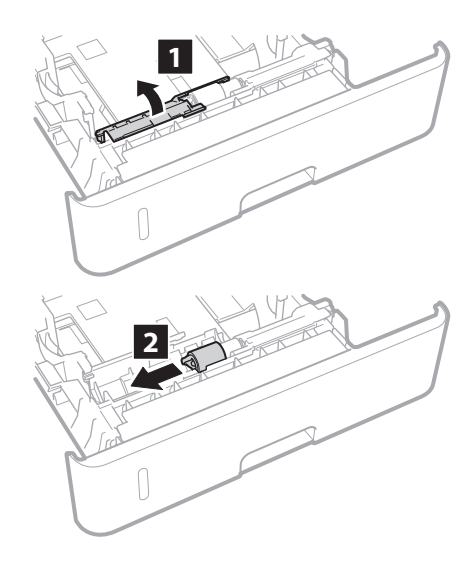

4 新しい給紙ローラー(青)を用意し、 つまみ部分を持って差し込む

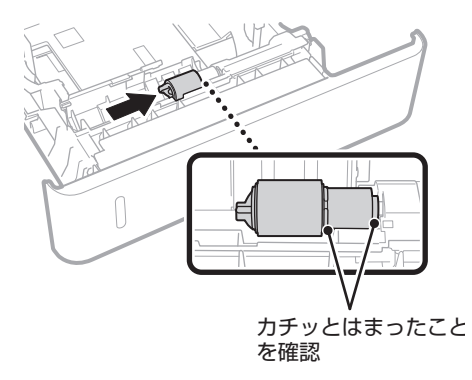

- 5 本体内部から給紙ローラー(青)と 給紙ローラー (白) のつまみ部分を 持って取り外す 給紙ローラー 給紙ローラー (白) (青) 1 2 6 新しい給紙ローラーを用意し、 つまみ部分を持って差し込む 1 カチッとはまったことを確認 2 2 カチッとはまったことを確認
- 7 給紙カセットを本体に取り付ける

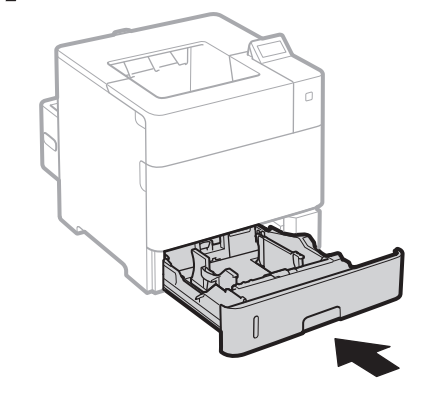

続いて、「転写ローラーの交換」を行います。

# 転写ローラーの交換

転写ローラーは本体内部にあります。交換す るには、トナーカートリッジを取り外す必要 があります。

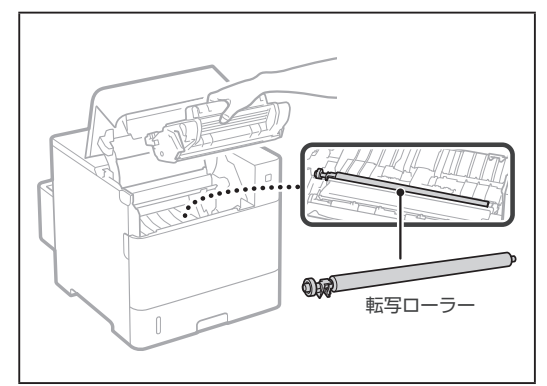

1 上カバーを開き、トナーカートリッジを取り外す

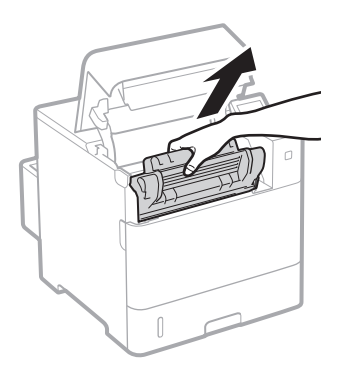

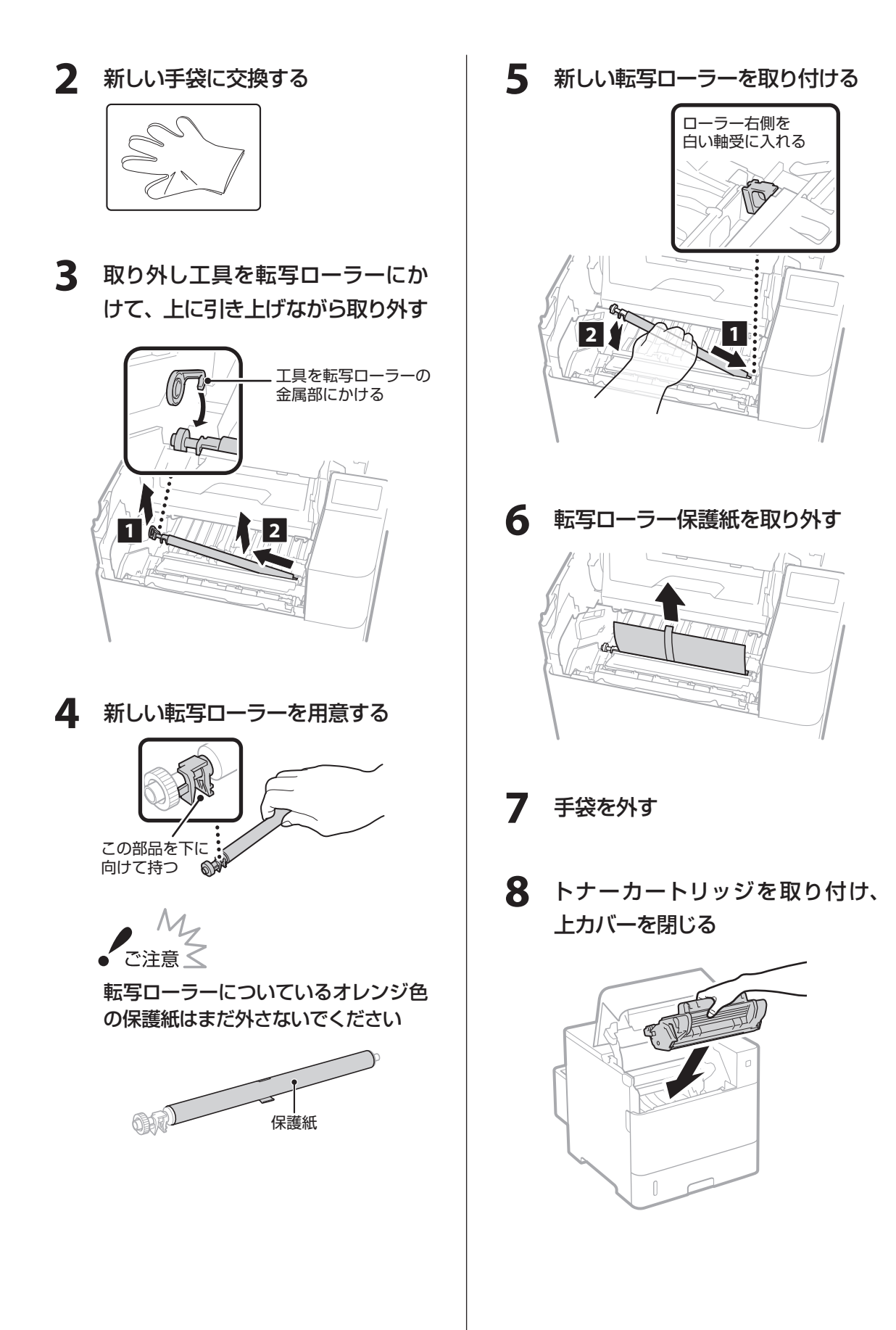

#### トナーカートリッジがセットできない

#### 場合

転写ローラーが正しくセットされていな い可能性があります。以下の対応を行っ てください。

 ●転写ローラー右側が軸受けにセット されていることを確認する
● P.5の手順4~手順6

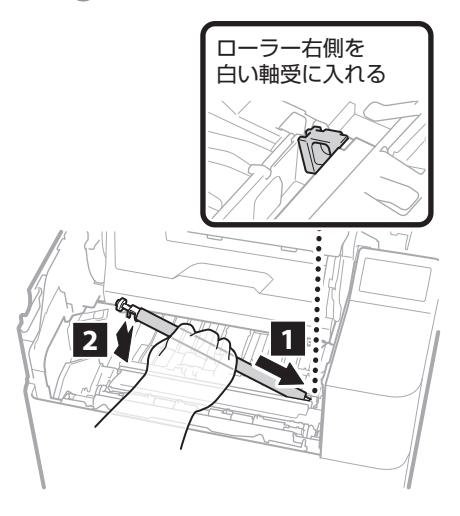

正しくセットされていない場合は、転写ロー ラーを取り外してから、再度取りつけてく ださい。

 ②転写ローラー左側の部品が下向きに なっていることを確認する
◆ P.5の手順4~手順6

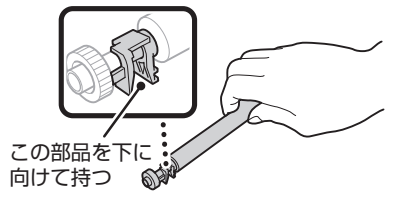

誤った向きになっている場合は、転写ロー ラーを取り外してから、再度取りつけてく ださい。

続いて、「定着器の交換」を行います。

# 定着器の交換

定着器は本体背面内部にあります。 交換するには、両面ユニットと後ろカバーを 取り外す必要があります。

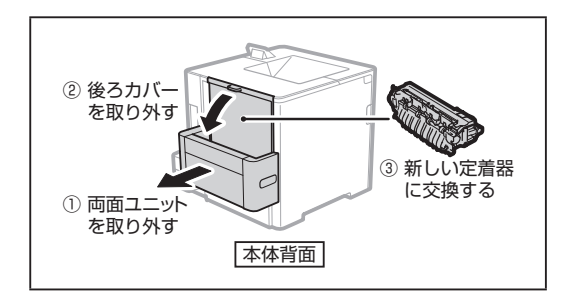

### ▲ 警告

ネックレス、ブレスレットなどの金属物 が製品内部に触れないように注意する 製品内部には高圧になる部分があります。 金属物が触れると、やけどや感電の原因に なります。

## 

定着器を交換するときの注意

定着器が完全に冷えてから作業を行ってく ださい。定着器が高温のまま触れると、や けどの原因になります。

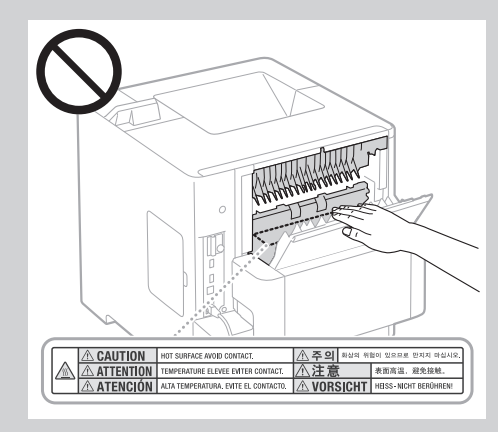

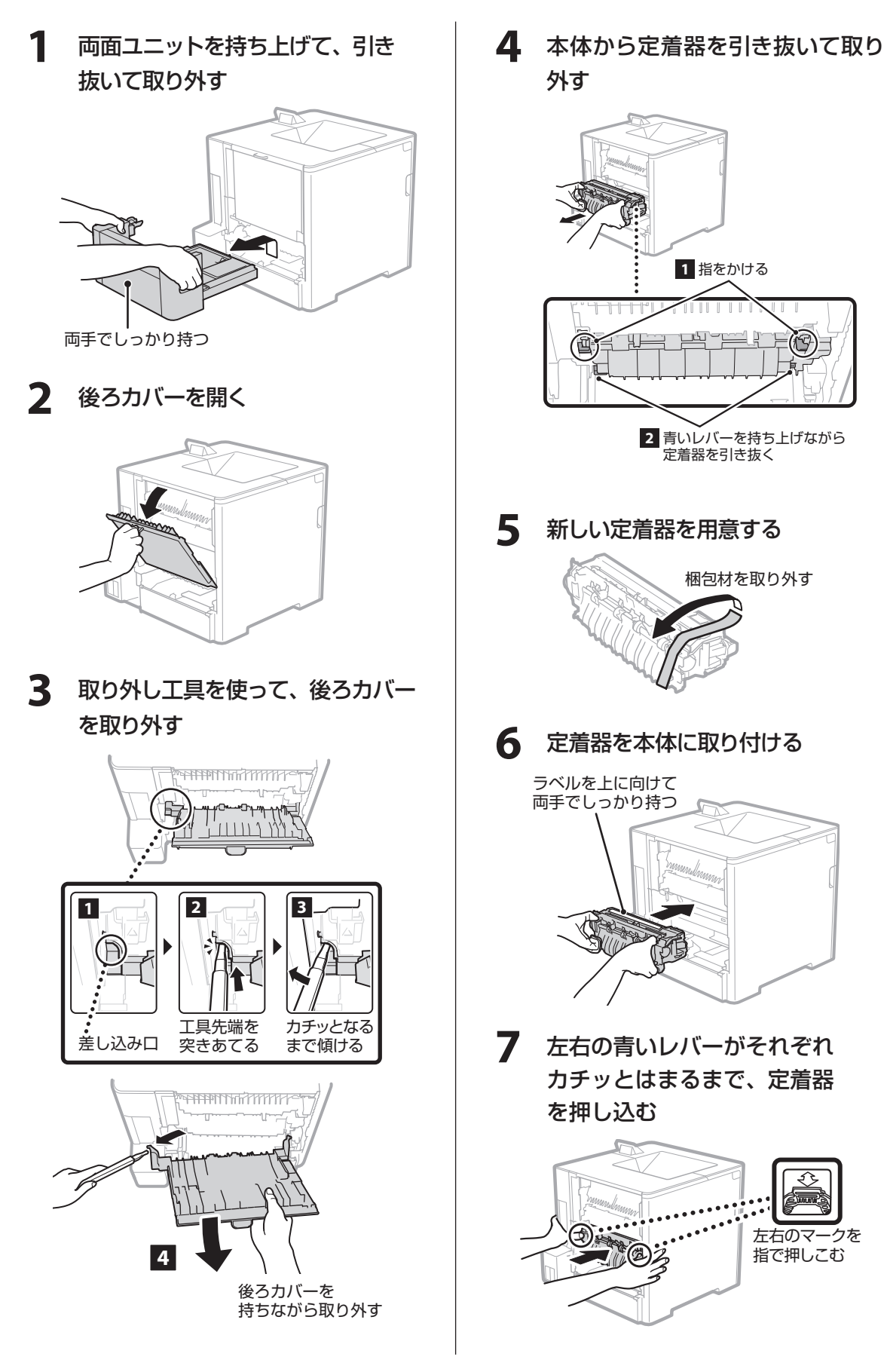

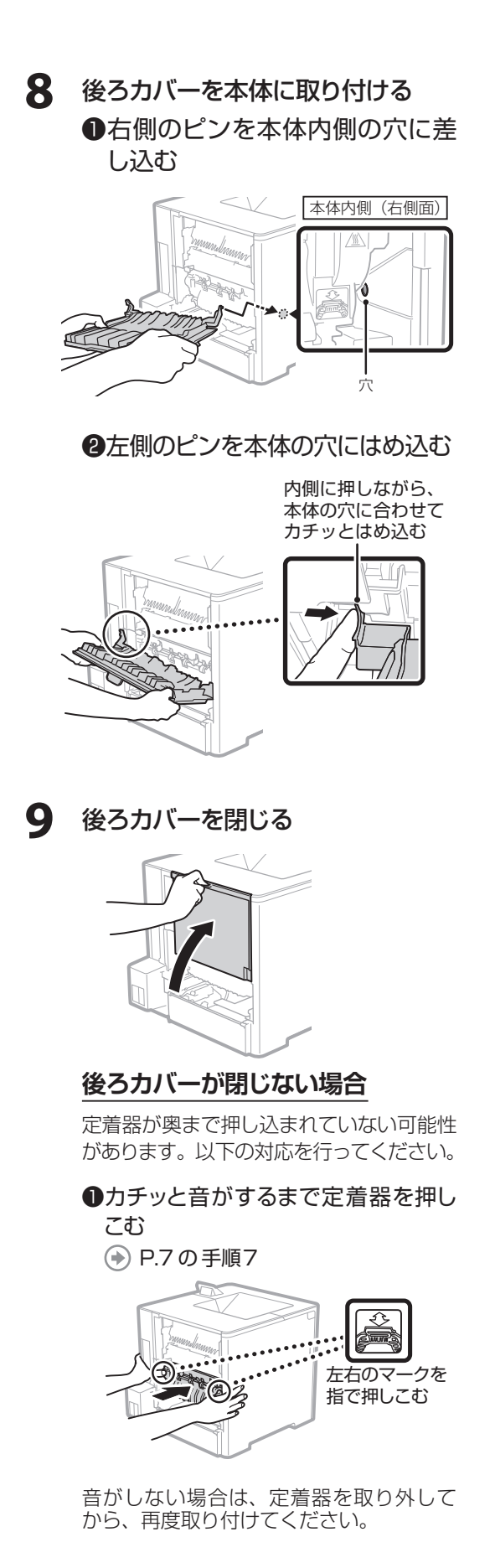

```
10 両面ユニットを本体に取り付ける
```

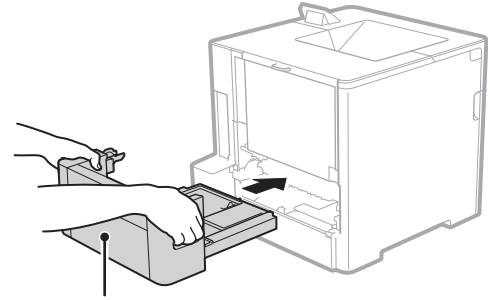

両手でしっかり持つ

### **11** USB ケーブルや LAN ケーブルを 取り付け、プリンターの電源を入れる

## 12 定着器のカウンターをリセットする

定着器を交換したあとは、操作パネルか ら次の手順でカウンターのリセットを行い ます。

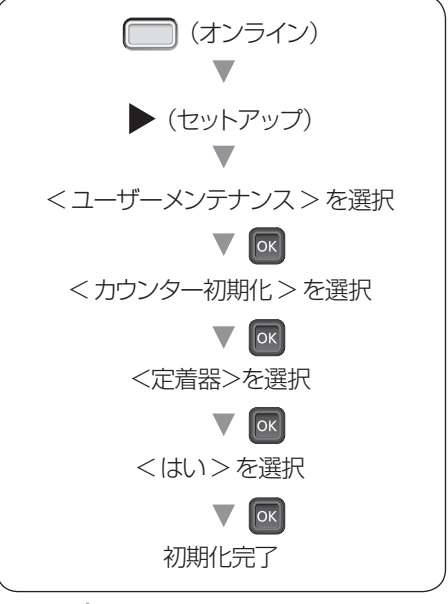

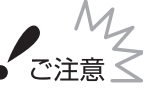

カウンターのリセットは定着器交換時 にのみ行ってください

交換時以外で行うとカウンターが正しく操 作しなくなり、プリンターが故障する原因 になります。

### 操作パネルに< E000-0000 >が 表示される場合

定着器が奥まで押し込まれていない可能性 があります。以下の対応を行ってください。

 プリンターの電源を切り、電源ケー ブルや LAN ケーブルを取り外す
P.2 の Step.2

- ②両面ユニット、後ろカバーを取り外す
  P.7の手順1~手順3
- ③カチッと音がするまで定着器を押し こむ
  - P.7 の手順7

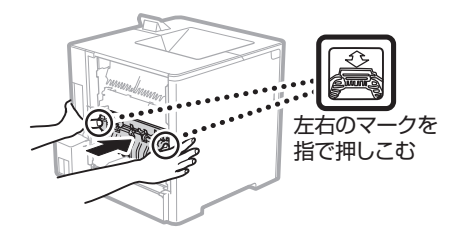

音がしない場合は、定着器を取り外してから、再度取り付けてください。

### 操作パネルに<トナーカートリッジ をセットしてください。>が表示 される場合

転写ローラーが正しくセットされていない 可能性があります。以下の対応を行ってく ださい。

 プリンターの電源を切り、電源ケー ブルや LAN ケーブルを取り外す
P.2 の Step.2 ②転写ローラー右側が軸受けにセット されていることを確認する

P.5の手順4~手順6

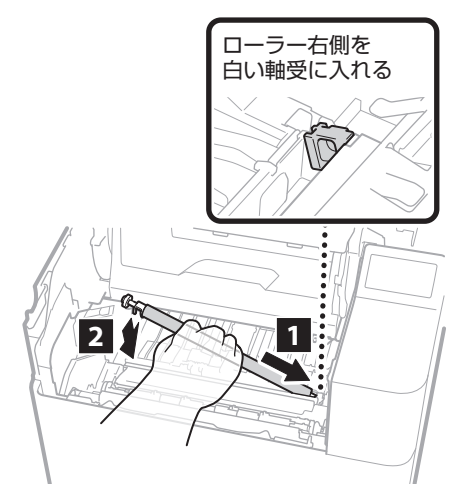

正しくセットされていない場合は、転写ロー ラーを取り外してから、再度取りつけてく ださい。

③転写ローラー左側の部品が下向きに なっていることを確認する

P.5の手順4~手順6

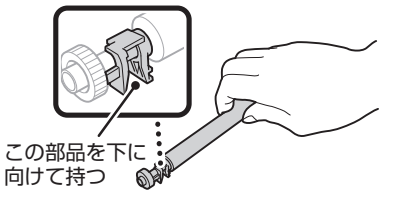

誤った向きになっている場合は、転写ロー ラーを取り外してから、再度取りつけてく ださい。

## 13 テストプリントを行う

カウンターのリセットを行ったあと、以下 の手順で、共通ステータスプリントが出力 される事を確認します。

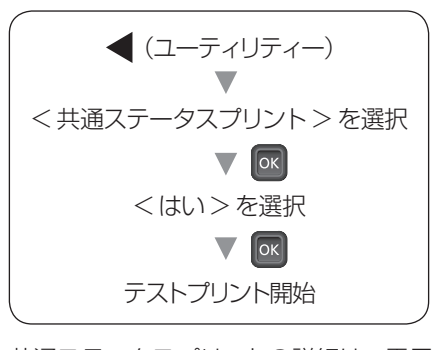

共通ステータスプリントの詳細は、電子マ ニュアルを参照してください。

#### 印刷中に定着器周辺から異音が

### 発生する場合

定着器が奥まで押し込まれていない可能性 があります。以下の対応を行ってください。

 プリンターの電源を切り、電源ケー ブルや LAN ケーブルを取り外す
P.2 の Step.2

②両面ユニット、後ろカバーを取り外す
● P.7の手順1~手順3

- ③カチッと音がするまで定着器を押し こむ
  - P.7の手順7

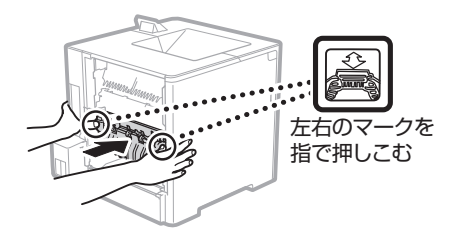

音がしない場合は、定着器を取り外してから、再度取り付けてください。

## 以上でメンテナンスキットの 交換は完了です。

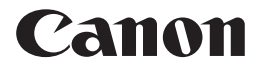

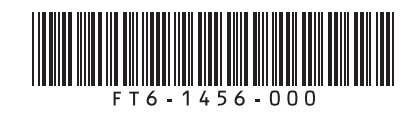